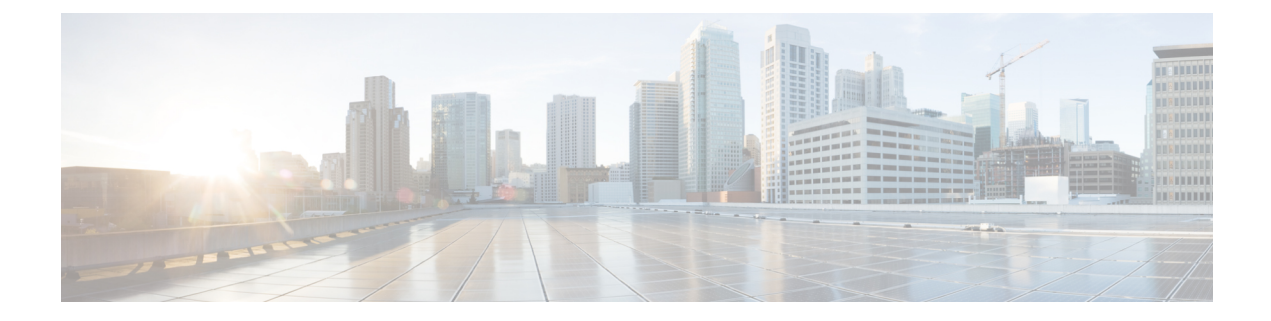

# **Preinstallation Tasks**

- Preinstall Tasks for Cisco Unified Communications Manager, on page 1
- Preinstall Tasks for the IM and Presence Service, on page 3
- Enable the Cisco AXL Web Service, on page 5
- Verify DNS Registration, on page 5

# **Preinstall Tasks for Cisco Unified Communications Manager**

#### Procedure

|        | Command or Action                 | Purpose                                                                                                    |
|--------|-----------------------------------|----------------------------------------------------------------------------------------------------|
| Step 1 | Planning the Installation         | Review the Planning chapter. Make sure to review the following:                                                                                                    |
|        |                                   | • Decide on your installation method.                                                                                                    |
|        |                                   | • Decide on your cluster topology.                                                                                                    |
|        |                                   | • For IM and Presence, decide whether you are installing a standard deployment or an IM and Presence central cluster.                                                                                                    |
|        |                                   | • Review the Requirements and Limitations,                                                                                                    |
| Step 2 | Required Installation Information | Review the installation requirements and<br>record the configurations settings for each<br>server that you plan to install.                                                                                                    |
| Step 3 | Create virtual machines.          | • Get base OVA.                                                                                                    |
|        |                                   | • Run Collab Sizing Tool to get the<br>required virtual machine count and specs<br>of each virtual machine. If you don't want<br>to run Collab Sizing Tool, follow the<br>guidance in the OVA readme and the<br>OVA wizard to pick a predefined starting |

I

|        | Command or Action                                                                                                    | Purpose                                                                                                    |
|--------|----------------------------------------------------------------------------------------------------|----------------------------------------------------------------------------------------------------|
|        |                                                                                                    | point, which can be changed later if needed.                                                                                                    |
|        |                                                                                                    | • If you are installing from a skip-install<br>OVA from the factory preload of a<br>Business Edition appliance, see<br>Installation Guide for Cisco Business<br>Edition 6000 or Installation Guide for<br>Cisco Business Edition 7000.                                                                                                    |
| Step 4 | Mount the installation ISO file.                                                                                                    | Place the installation ISO file in a location<br>where the virtual machine can access it and<br>edit the virtual machine's DVD drive to map<br>to the file. Select the option to mount the DVD<br>drive when you power on the virtual machine.<br>When you power on the virtual machine, it will<br>mount the ISO file and start the installation<br>process. Do not begin the installation process<br>until you have completed all of the steps in this<br>procedure. |
| Step 5 | Verify that the links between servers meet the 80-ms round-trip time (RTT) requirement and that you have enough bandwidth to support database replication.                                                                                 | For more information on the 80-ms RTT<br>requirement, see the <i>Cisco Unified</i><br><i>Communications Solutions Reference Network</i><br><i>Design</i> at https://www.cisco.com/c/en/us/<br>support/unified-communications/<br>unified-communications/<br>unified-communications-manager-callmanager/<br>products-implementation-design-guides-list.html                                                                                                    |
| Step 6 | Verify the NTP status on the publisher node.                                                                                                    | If the publisher node fails to synchronize with<br>an NTP server, subscriber node installation<br>can fail. On the Cisco Unified Communications<br>Manager publisher node, run the utils ntp<br>status CLI command.                                                                                                    |
| Step 7 | <ul> <li>Complete the following firewall updates:</li> <li>If a firewall is in the routing path between nodes, disable the firewall.</li> <li>Increase the firewall timeout settings until after you complete the installation.</li> </ul> | Temporarily allowing network traffic in and<br>out of the nodes (for example, setting the<br>firewall rule for these nodes to IP any/any)<br>does not always suffice. The firewall might<br>still close necessary network sessions between<br>nodes due to timeouts.                                                                                                    |
| Step 8 | Do not run Network Address Translation<br>(NAT) or Port Address Translation (PAT)<br>between servers where you are installing<br>Unified Communications Manager.                                                                           |                                                                                                    |
| Step 9 | Verify the NIC speed and duplex settings.                                                                                                    | Ensure that the network interface card (NIC) speed and duplex settings on the switch port are the same as those that you plan to set on the new server.                                                                                                    |

|         | Command or Action                                                                                                    | Purpose                                                                                                    |
|---------|----------------------------------------------------------------------------------------------------|----------------------------------------------------------------------------------------------------|
|         |                                                                                                    | For GigE (1000/FULL), you should set NIC<br>and switch port settings to Auto/Auto; do not<br>set hard values.                                                                                                    |
| Step 10 | Enable PortFast on all switch ports that are connected to Cisco servers.                                                                                             | With Portfast enabled, the switch immediately<br>brings a port from the blocking state into the<br>forwarding state by eliminating the forwarding<br>delay [the amount of time that a port waits<br>before changing from its Spanning-Tree<br>Protocol (STP) learning and listening states to<br>the forwarding state].             |
| Step 11 | If you use DNS, verify that all servers on<br>which you plan to install Unified<br>Communications Manager are properly<br>registered in DNS.                         | For details, see Verify DNS Registration, on page 5                                                                                                    |
| Step 12 | If you are using a server that is running<br>VMware EX/ESXi and the motherboard has<br>an ICH10 onboard SATA controller, disable<br>the SATA controller in the BIOS. | <ul> <li>The ICH10 onboard SATA controller is not supported by EX/. Do the following:</li> <li>a. Boot the server and press F2 when prompted during bootup.</li> <li>b. Select the Advanced tab.</li> <li>c. Select the Mass Storage Controllers Configuration.</li> <li>d. Set the Onboard SATA Controller to Disabled.</li> </ul> |
| Step 13 | Licensing Requirements                                                                                                    | Make sure that your system has adequate licensing.                                                                                                    |

## **Preinstall Tasks for the IM and Presence Service**

#### Procedure

|        | Command or Action         | Purpose                                                                                                    |
|--------|---------------------------|----------------------------------------------------------------------------------------------------|
| Step 1 | Planning the Installation | Review the Planning chapter. Make sure to review the following:                                                                                                    |
|        |                           | • Decide on your installation method and cluster topology.                                                                                                    |
|        |                           | <ul> <li>For IM and Presence, decide whether you are installing a standard deployment or an IM and Presence central cluster.</li> <li>Review the Requirements and Limitations.</li> </ul> |

|        | Command or Action                           | Purpose                                                                                                    |
|--------|---------------------------------------------|----------------------------------------------------------------------------------------------------|
| Step 2 | Supported Version                           | Make sure that the Unified Communications<br>Manager and IM and Presence Service software<br>versions are compatible.                                                                                                    |
| Step 3 | Required Installation Information           | Gather all the information you need to complete<br>the installation and configuration of the IM and<br>Presence.                                                                                                    |
| Step 4 | Create your virtual machines.               | For every node in your cluster, create virtual<br>machines using the Virtual Server Template<br>(OVA file) that is recommended for your<br>release.                                                                                                    |
|        |                                             | Different OVA files are available; choose the<br>correct OVA file based on the environment in<br>which you are deploying Unified<br>Communications Manager. For more<br>information, see https://www.cisco.com/c/dam/<br>en/us/td/docs/voice_ip_comm/uc_system/<br>virtualization/<br>virtualization-cisco-unified-communications-manager.html.                                  |
| Step 5 | Verify network connectivity.                | Make sure that each IM and Presence server<br>has network access to the Unified<br>Communications Manager publisher server.<br>Ping the Cisco Unified Communications<br>Manager publisher node from the other IM and<br>Presence servers.                                                                                                    |
| Step 6 | Enable the Cisco AXL Web Service, on page 5 | Make sure that the Cisco AXL Web Service is enabled.                                                                                                    |
| Step 7 | Verify DNS Registration, on page 5          | If you use DNS, ensure that you have<br>configured the hostname of the new IM and<br>Presence server on the DNS server and that the<br>DNS server can resolve the hostname of the<br>Unified Communications Manager publisher<br>server and of other IM and Presence servers (if<br>any).                                                                                        |
|        |                                             | Note We recommend that you use the<br>same DNS servers between IM and<br>Presence and Unified<br>Communications Manager. If you<br>use different DNS servers, it is likely<br>to cause abnormal system behavior.<br>Both Unified Communications<br>Manager and IM and Presence must<br>either use DNS, or not use DNS,<br>because it does not support<br>mixed-mode deployments. |

### **Enable the Cisco AXL Web Service**

Verify that the Cisco AXL Web Service is running.

#### Procedure

| Step 1 | Log in to the Cisco Unified Serviceability interface.                                                             |
|--------|----------------------------------------------------------------------------------------------------|
| Step 2 | Choose Tools > Service Activation.                                                                                |
| Step 3 | Under Database and Admin Services, make sure that the Cisco AXL Web Service status indicates Activated.           |
| Step 4 | If the status says <b>Deactivated</b> , activate it by checking the adjacent check box and clicking <b>Save</b> . |

### **Verify DNS Registration**

Follow this procedure if you use a DNS in your topology. You must verify that all servers to be added are registered in DNS properly by performing the following actions:

#### Procedure

| Step 1 | Open a command prompt.                                    |
|--------|-----------------------------------------------------------|
| Step 2 | To ping each server by its DNS name, enter ping DNS_name. |

**Step 3** To look up each server by IP address, enter nslookup IP\_address.

I